## Produktbeschreibung

Die mSkin<sup>®</sup> Patient Anwendung unterstützt Sie bei der Therapierung Ihres Krankheitsbildes Ulcus cruris und ist für die Nutzung zu Hause und unterwegs entwickelt worden.

Die App besteht aus einem Tagebuch mit subjektiven Empfindungsdaten und Fotos, unterstützt den Behandlungsverlauf des Patienten und informiert über das Krankheitsbildes Ulcus cruris und dessen Folgeerkrankungen.

Veränderungen im Krankheitsverlauf werden erkannt und dem Patienten geeignete Handlungsempfehlungen, auf der Basis eines künstlichen Intelligenz-Algorithmus (KI), vorgeschlagen. Die Durchführung der Handlungsempfehlungen wird mit Texten und Bildern angeleitet. Diese Empfehlungen sollten Sie beachten und im Zweifelsfall Ihren behandelnden Arzt kontaktieren.

Sie können die gesammelten Daten, wie z. B. das Tagebuch oder die Handlungsempfehlungen, Ihrem behandelnden Arzt in Form eines Berichtes aus der App vorlegen.

Die mSkin<sup>®</sup> Patient Anwendung finden Sie im Google Playstore für das Android und im App Store von Apple für das iOS Betriebssystem. Die Anwendung kann kostenlos heruntergeladen und installiert werden.

Weitere Informationen finden Sie auf der Webseite <u>https://mskin-patient.infokom.de</u>.

## Informationen zur Anwendung von mSkin® Patient

Tragen Sie regelmäßig Daten ins Tagebuch ein, um korrekte Handlungsempfehlungen zu erhalten. In welchen Intervallen Sie die Daten aufnehmen und Fotos anfertigen sollen, teilt Ihnen Ihr behandelnder Arzt mit. Sofern dies nicht weiter angegeben ist, wird die tägliche Nutzung empfohlen.

Erstellen und speichern Sie regelmäßig einen Bericht für Ihrem behandelnden Arzt, um die Wunddokumentation zu vervollständigen. In welchen Intervallen Sie die Daten erstellen und speichern sollen, teilt Ihnen Ihr behandelnder Arzt mit. Sofern dies nicht weiter angegeben ist, wird die monatliche Erstellung und Speicherung empfohlen.

## Aufbau von mSkin® Patient

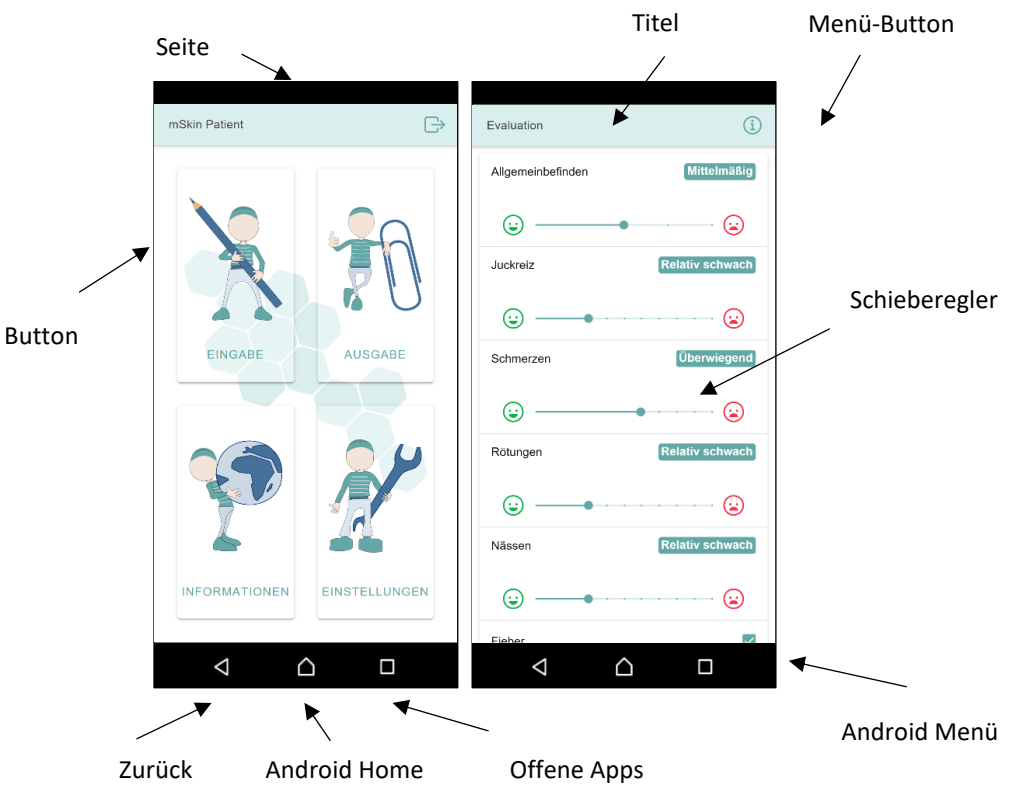

## Grundlegende Begriffe

Sie bewegen sich durch die Anwendung, indem Sie auf den Bildschirm tippen oder scrollen. Sie können beispielsweise auf Buttons tippen, indem Sie diesen kurz mit dem Finger berühren. Zum Scrollen tippen Sie mit dem Finger auf die Oberfläche, lassen den Finger gedrückt und bewegen diese nach oben, um weiter nach unten zu scrollen, und nach unten, um weiter nach oben zu scrollen.

Mit dem Zurück-Symbol unten links auf dem mobilen Endgerät verlassen Sie die aktuelle Ansicht.